# **OPERATING MANUAL**

# **MU 7103 EN B**

# GCPMA

# **CERTIFIED METERING SKID**

| В     | 2014/04/07 | 7 Creation                                    | DSM        | FL          |
|-------|------------|-----------------------------------------------|------------|-------------|
| Issue | Date       | Nature of modifications                       | Written by | Approved by |
|       |            |                                               |            |             |
|       |            | MU /103 EN B                                  |            |             |
|       | LMA        | GCPMA                                         |            | Page 1/23   |
| 0     |            | This document is available at www.alma-alma.f | r          | C           |
|       |            |                                               |            |             |

# **CONTENTS**

| 1 | GEN                                     | ERAL PRESENTATION AND DESCRIPTION   | 3  |  |  |
|---|-----------------------------------------|-------------------------------------|----|--|--|
| 2 | OPERATING RECOMMENDATIONS4              |                                     |    |  |  |
| 3 | OPERATION MODE OF THE INDICATOR DEVICE4 |                                     |    |  |  |
| 4 | 1 USER MODE                             |                                     |    |  |  |
|   | 4.1                                     |                                     | 6  |  |  |
|   | 4.1.1                                   | 'PRESET' delivery mode              | 6  |  |  |
|   | 4.1.1                                   | 'EREF' delivery mode                |    |  |  |
|   | 413                                     | OPTION: Print the delivery document |    |  |  |
|   | 4.2                                     | Menu UNLOADING                      |    |  |  |
|   | 4.2.1                                   | Unloading                           | 8  |  |  |
|   | 4.2.2                                   | Option: Print the delivery document | 8  |  |  |
|   | 4.3 Me                                  | nu VISUALISATION                    | 9  |  |  |
|   | 4.4 Me                                  | nu PRINTING (OPTION)                | 10 |  |  |
|   | 4.5 Me                                  |                                     |    |  |  |
|   | A 6 List                                | of alarms of the GCBMA              |    |  |  |
| F |                                         |                                     |    |  |  |
| 5 | 50PE                                    |                                     |    |  |  |
|   | 5.1                                     | Menu CALIBRATION                    | 12 |  |  |
|   | 5.2                                     | Menu LANGUAGE                       | 13 |  |  |
|   | 5.3                                     | 5.3 PRODUCTS SETTINGS               | 14 |  |  |
|   | 5.4                                     | Menu PRINTER SETTING                | 14 |  |  |
|   | 5.5                                     | Menu MODE                           | 14 |  |  |
|   | 5.6                                     | Menu TIME ADJUSTMENT                | 14 |  |  |
|   | 5.7                                     | Menu PARAMETERS                     | 15 |  |  |
| 6 | MET                                     | ROLOGICAL MODE                      |    |  |  |
|   | 6.1                                     | Menu INDICATOR REFERENCE            | 17 |  |  |
|   | 6.2                                     | Menu CONFIGURATION                  | 17 |  |  |
|   | 6.2.1                                   | Sub-menu MODE                       |    |  |  |
|   | 6.2.2                                   | Sub-menu UNIT AND ACCURACY          |    |  |  |
|   | 6.2.3                                   | Sub-menu PRODUCTS                   |    |  |  |
|   | 6.2.4                                   | Sub-menu CONVERSION                 | 19 |  |  |
|   | 6.2.5                                   | Sub-menu INVOICING                  | 19 |  |  |
|   | 6.2.6                                   | Sub-menu PUMP TYPE                  |    |  |  |
|   | 6.2.7                                   | Sub-menu PRINTER                    | 20 |  |  |
|   | 6.2.8                                   | Sub-menu MEASURING                  | 20 |  |  |
|   | 6.2.9                                   | Sub-menu COMMUNICATION              | 20 |  |  |
|   | 6.3                                     | Menu MEASURING SYSTEM               | 21 |  |  |
|   | 6.4                                     | Menu DATE AND TIME                  | 21 |  |  |

|--|

# MU 7103 EN B GCPMA

# 1 GENERAL PRESENTATION AND DESCRIPTION

The ALMA GCPMA is an interruptible measuring system intended for:

- ⇒ Petroleum products loading on tank vehicles, tank cars, fixed tanks (LOADING);
- ⇒ Reception of petroleum products, tank vehicles, tank cars (UNLOADING).

The GCPMA measuring system is mainly composed of:

- ⇒ A turbine meter type ADRIANE
- ⇒ An electronic calculator-indicator MICROCOMPT+
- ⇒ A gas separator
- ⇒ A non-return valve LOADING
- ⇒ A diaphragm
- ⇒ A sight glass UNLOADING
- ⇒ A three-way manual valve for the measuring systems used for reception UNLOADING

Two serial links are available for the communication with external devices such as a printer (COM1) or a supervisor device (COM2).

Presentation of the MICROCOMPT+ calculator-indicator:

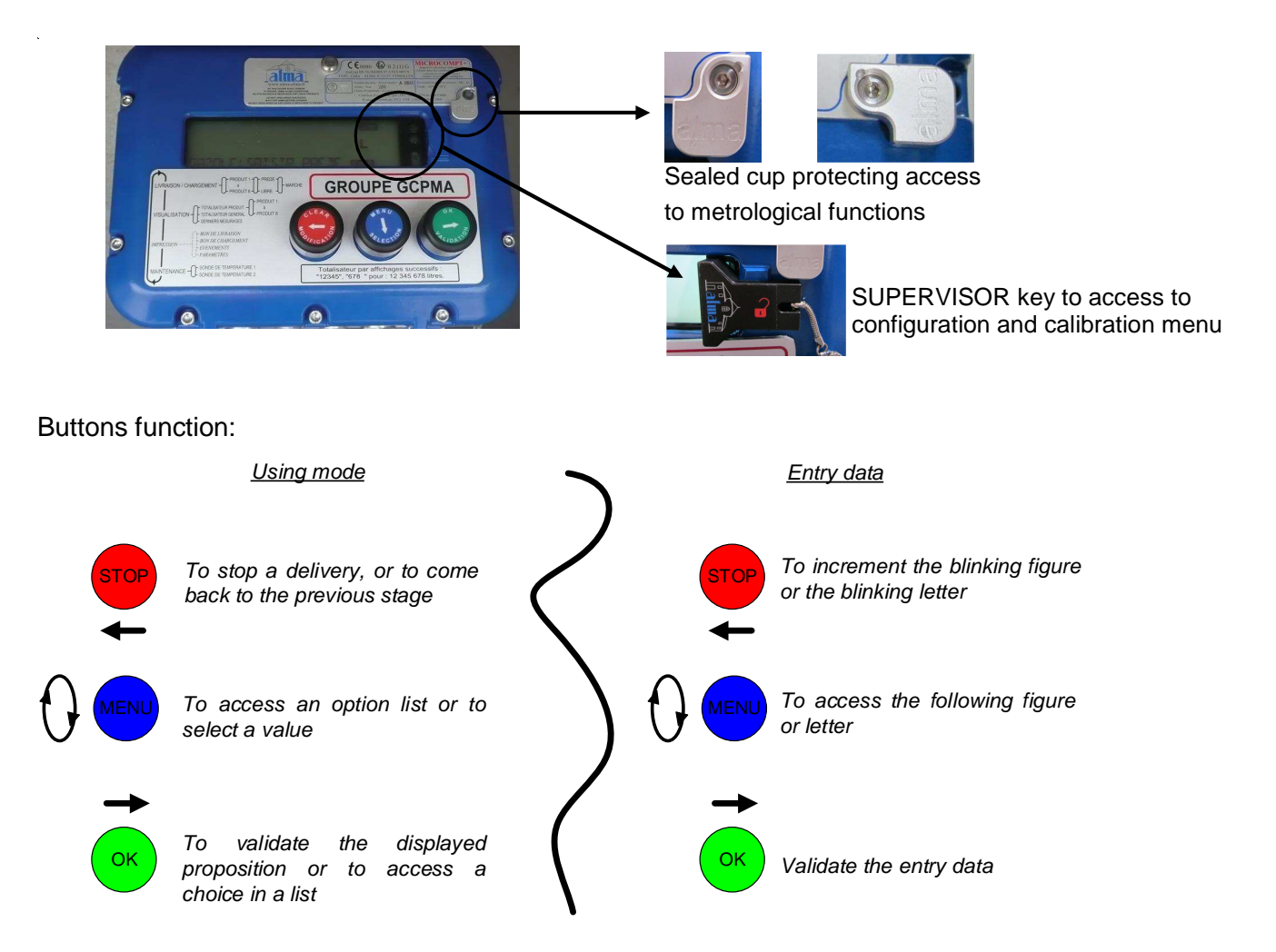

The MICROCOMPT+ calculator-indicator manages measuring operation and computerizes the measuring system defaults.

|   | MU 7103 EN B                                   |           |
|---|------------------------------------------------|-----------|
|   | GCPMA                                          | Page 3/23 |
| 0 | This document is available at www.alma-alma.fr | C C       |

# 2 OPERATING RECOMMENDATIONS

When the GCPMA is used as a loading measuring system, the meter and the pipeline between the meter and the delivery transfer point are kept full of liquid during any measurement and during standstill periods.

# 3 OPERATION MODE OF THE INDICATOR DEVICE

## User mode

This is the normal using mode in exploitation. Refer to <u>USER MODE</u>

### Supervisor mode

To access the supervisor mode, the key must be put at the right of the MICROCOMPT display. This mode is used to set the measuring system and to access the calibration menu.

Refer to <u>SUPERVISOR MODE</u> for setup.

### Metrological mode

To access the METROLOGICAL mode, the MICROCOMPT+ has to be unsealed. Only an authorized person can remove the seal. This mode allows setting all metrological parameters. It's done at the putting into use of the measuring system and sometimes during metrological controls. Refer to <u>METROLOGICAL MODE</u> for configuration.

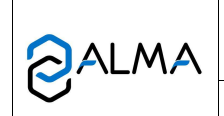

MU 7103 EN B GCPMA

# 4 USER MODE

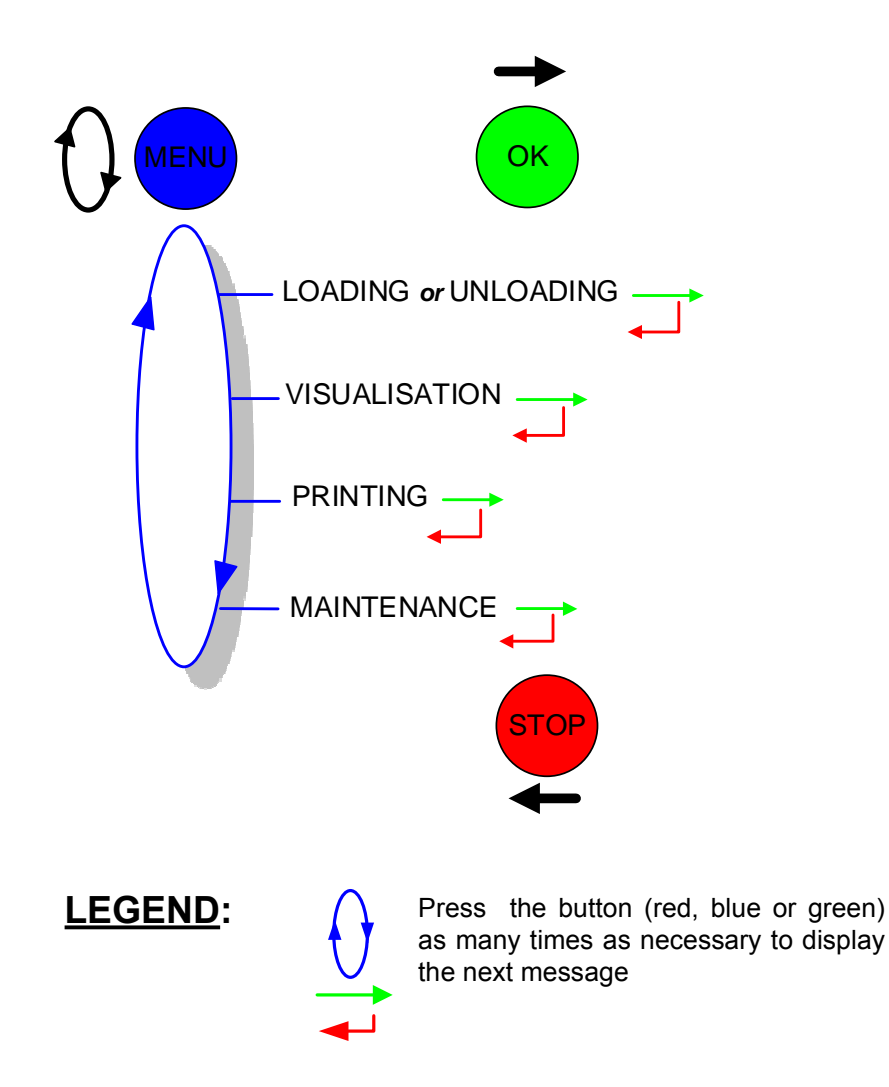

Depending on the device configuration, the loading process may not be exactly the same as those described in the following sections.

|   | MU 7103 EN B<br>GCPMA                          | Page 5/23  |
|---|------------------------------------------------|------------|
| S | This document is available at www.alma-alma.fr | 1 ago 0,20 |

# 4.1 Menu LOADING

Delivery can be done thanks to the 'PRESET' mode or the 'FREE' mode. In both cases, during the measurement, some information may be displayed:

- Instantaneous flowrate: ONE TAP ON MENU + VALIDATION
- Temperature (°C) with active option: TWO TAPS ON MENU + VALIDATION
- Conversion factor with active option: THREE TAPS ON MENU + VALIDATION

Return to current display is automatic. DO NOT PRESS THE BUTTON STOP.

# 4.1.1 'PRESET' delivery mode

Delivery can be interrupted at any time by pressing STOP. This may be useful if an error is made when entering the preset volume. The value must be greater than the previous preset volume and has to match with the total volume to be loaded. In case of interruption, you can change the delivery mode from PRESET to FREE (see related section).

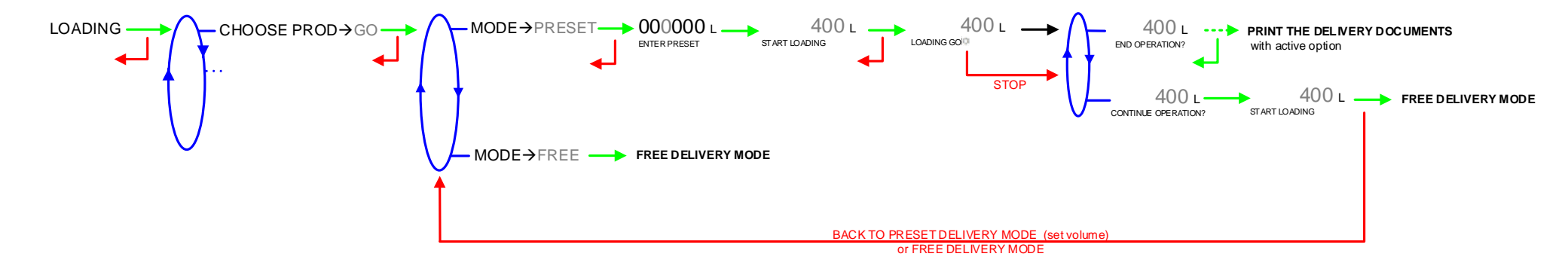

| MU 7103 EN B<br>GCPMA                          | Daga 6/22 |
|------------------------------------------------|-----------|
| This document is available at www.alma-alma.fr | Fage 0/23 |

# 4.1.2 'FREE' delivery mode

Delivery can be interrupted at any time by pressing STOP. In case of interruption, you can change the delivery mode from FREE to PRESET (see related section).

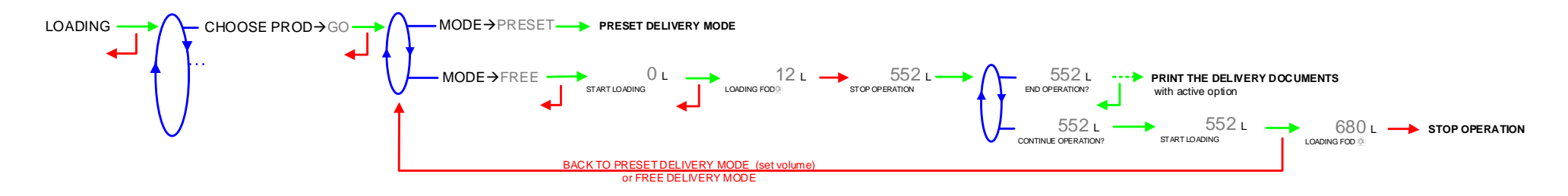

#### 4.1.3 OPTION: Print the delivery document

This menu is available if the device is linked to a printer and if the related option (PRINTER $\rightarrow$ ON) has been activated in METROLOGICAL mode. At the end of the delivery, you can print the loading ticket <u>or</u> the invoice if the option is ON. In that case, you have to set price and taxes data for the product loaded or to validate the values displayed. The proposed data are those which have been configured in SUPERVISOR mode.

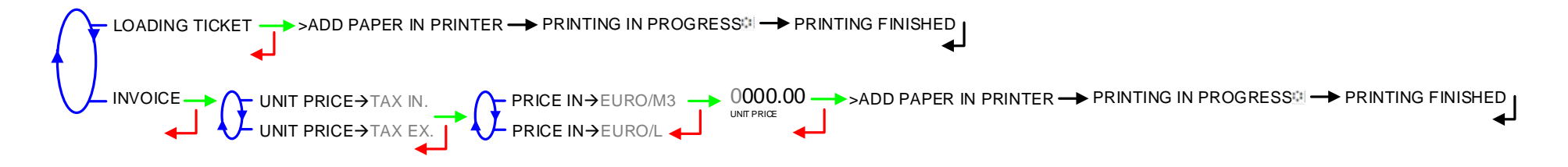

|   | MU 7103 EN B<br>GCPMA                          | Page 7/23 |
|---|------------------------------------------------|-----------|
| C | This document is available at www.alma-alma.fr |           |

# 4.2 Menu UNLOADING

# 4.2.1 Unloading

During the measurement, some information may be displayed:

- O Instantaneous flowrate: ONE TAP ON MENU + VALIDATION
- Temperature (°C) with active option: TWO TAPS ON MENU + VALIDATION
- O Conversion factor with active option: THREE TAPS ON MENU + VALIDATION

Return to current display is automatic. DO NOT PRESS THE BUTTON STOP.

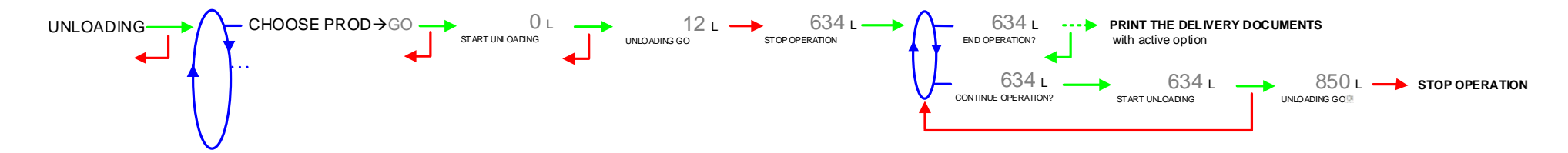

# 4.2.2 Option: Print the delivery document

This menu is available if the device is linked to a printer and if the related option (PRINTER $\rightarrow$ ON) has been activated in METROLOGICAL mode. At the end of the delivery, you can print the loading ticket <u>or</u> the invoice if the option is ON. In that case, you have to set price and taxes data for the product loaded or to validate the values displayed. The proposed data are those which have been configured in SUPERVISOR mode.

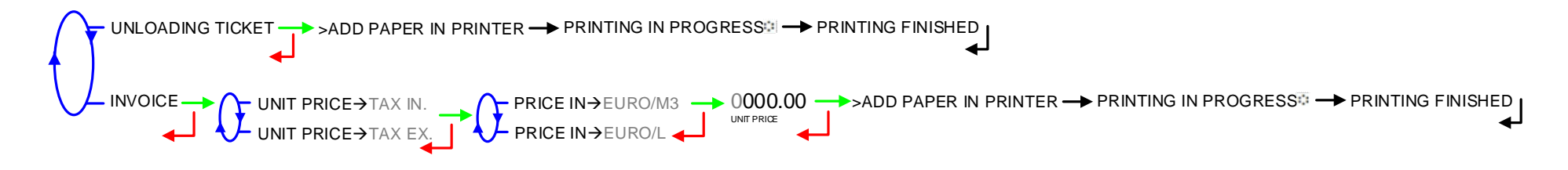

| MU 7103 EN B<br>GCPMA                          | Page 8/23  |
|------------------------------------------------|------------|
| This document is available at www.alma-alma.fr | 1 490 0/20 |

# 4.3 Menu VISUALISATION

This menu allows the display of the totalisers (general and product) and offers a display sequence of all the measurement results memorized by the GCPMA. Two sub-menus are available:

- LIST: all measurements results, from the last to the first one, sorted by day number and then by measurement number in the day;
- SELECTION: a particular measurement that is chosen by setting the day number and the measurement number.

For each measurement, the following information are given: volume at temperature (Vm), converted volume (Vb), product density, mean temperature, start and end times, index before and after the measurement.

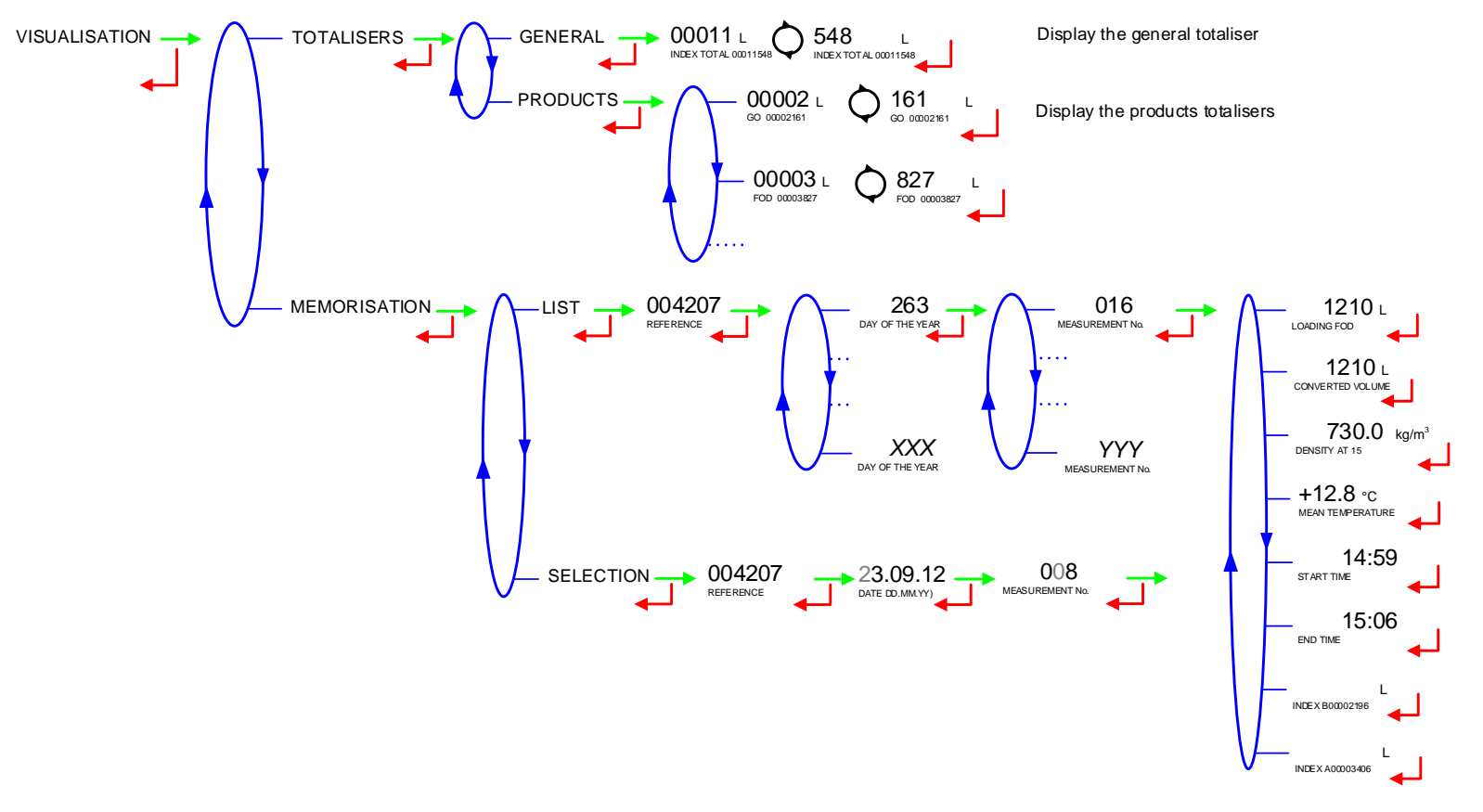

|   | MU 7103 EN B                                   |           |
|---|------------------------------------------------|-----------|
|   | GCPMA                                          | Page 9/23 |
| 0 | This document is available at www.alma-alma.fr | U         |

# 4.4 Menu PRINTING (OPTION)

This menu is displayed when the device is linked to a printer and if the related option (PRINTER > ON) has been activated in METROLOGICAL mode.

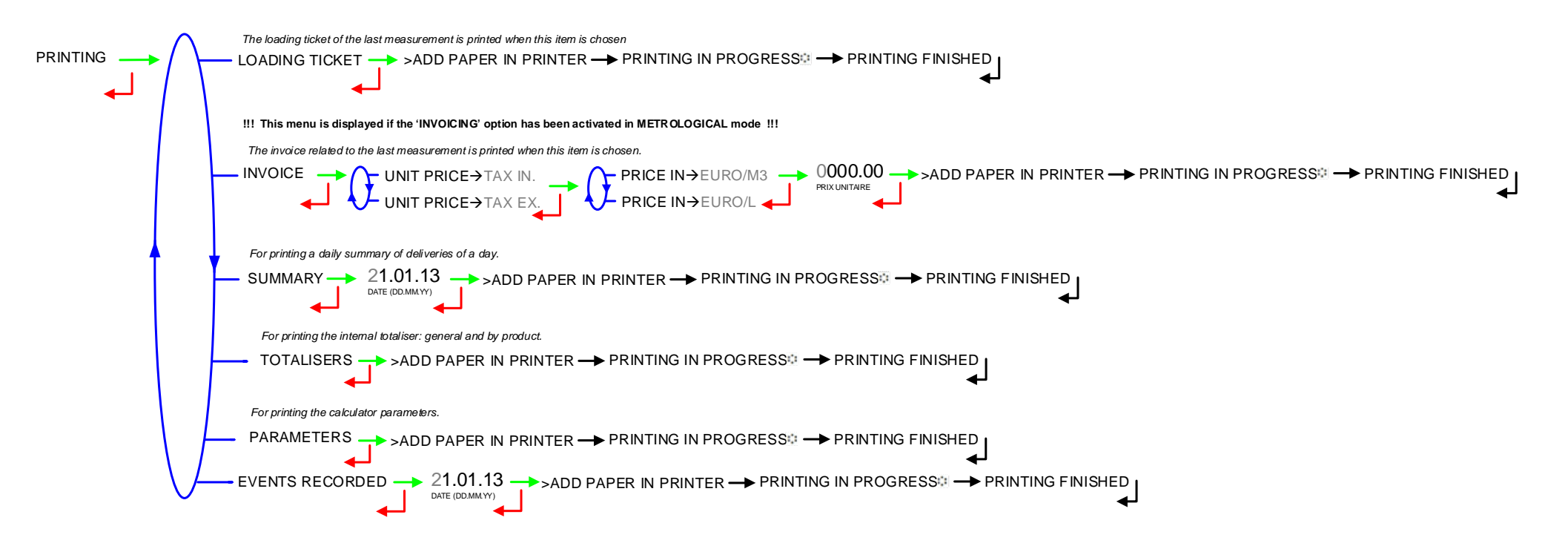

#### **4.5 Menu MAINTENANCE**

This menu is not used.

|          | MU 7103 EN B<br>GCPMA                          | Page 10/23 |
|----------|------------------------------------------------|------------|
| <b>O</b> | This document is available at www.alma-alma.fr |            |

# 4.6 List of alarms of the GCPMA

|    |          | DISPLAY                   | MEANING                                                        | ACTION                                                     |
|----|----------|---------------------------|----------------------------------------------------------------|------------------------------------------------------------|
|    |          | STOP OPERATION            | Intentional interruption of discharge                          | Continue, stop or finish the discharge                     |
|    |          | EMERGENCY STOP            | An emergency stop has been detected                            | Check the emergency stop                                   |
|    |          | COMMUNICATION FAULT       | No more communication with the printer                         | Check the connection cable, on-off switch and fuse         |
| ~  |          | POWER SUPPLY PROBLEM      | Power outage during discharge                                  | Check the cause / Restore power supply                     |
| Ш  |          | LOW FLOW DEFAULT          | Low flowrate (less than 15m <sup>3</sup> /h)                   | Check the hydraulic system (valve, strainer, nozzle)       |
| S  |          | HIGH FLOW DEFAULT         | High flowrate (greater than maximum flowrate)                  | Check the hydraulic system (valve, pumping)                |
|    |          | ZERO FLOW DEFAULT         | Zero flow                                                      | Check the hydraulic system (security valve)                |
|    |          | METERING PROBLEM          | Metering problem with the measuring device                     | Check if the pulse transmitter is powered (red indicators) |
|    |          | MANDATORY END             | Discharge has to be stopped                                    | End discharge                                              |
|    |          | AUTHORISATION LOST        | Loss of loading authorisation                                  | Deal with the problem on the control device                |
|    |          | LEAKAGE FAULT             | Counting outside a measurement period                          | Check the tighness of the loading valve                    |
|    | 9        | DISPLAY DEFAULT           | Problem with display card                                      | If steady alarm, substitution of the display card          |
|    | N N      | WATCHDOG DEFAULT          | Fault with display or power card or AFSEC+ card                | If steady alarm, substitution of the faulty card           |
|    | ĕ        | VOLUME CONVER. FAULT      | Problem during conversion of volume                            | Substitution of the AFSEC+ electronic card                 |
|    |          | TOTALISER LOST            | Loss of totalizer                                              | Substitution of the backup battery                         |
| ~  | <u> </u> | TEMPERATURE DEFAULT       | Temperature determination failure                              | If steady alarm, see a reparator for trouble shooting      |
| Ю  |          | HIGH PUMP TEMP.           | The temperature of the pump is too high                        | If steady alarm, see a reparator for trouble shooting      |
| Ĕ  |          | MEMORY LOST <pile></pile> | Loss of saved memory                                           | Substitution of the backup battery                         |
| R  |          | MEMORY LOST               | Error on SIM memorization                                      | Substitution of the backup battery                         |
| ΡA |          | COEFFICIENTS DEFAULT      | Deviation between coefficient LF/HF greater than 0.5%          | Modification of the low flow coefficient (K1)              |
| Ш  | Q        | PROM DEFAULT              | Loss of software or resident integrity                         | Substitution of the AFSEC+ electronic card                 |
|    | Ι¥       | RAM DEFAULT               | Saved memory fault                                             | Substitution of the AFSEC+ electronic card                 |
|    | 8        | EEPROM MEMORY LOST        | Loss of metrological configuration                             | Substitution of the AFSEC+ electronic card                 |
|    |          | MEMORY OVER LOADED        | SIM memory full                                                | Substitution of the AFSEC+ electronic card                 |
|    |          | DATE AND TIME LOST        | Loss of date and time                                          | Set date and time in metrological mode                     |
|    |          | POWER BOARD LOST          | The software and the power electronic board are not compatible | Deal with the problem                                      |
|    |          | DENSITY DEFAULT           | Density out of range                                           | Check the curve thanks to METROLOGICAL mode                |

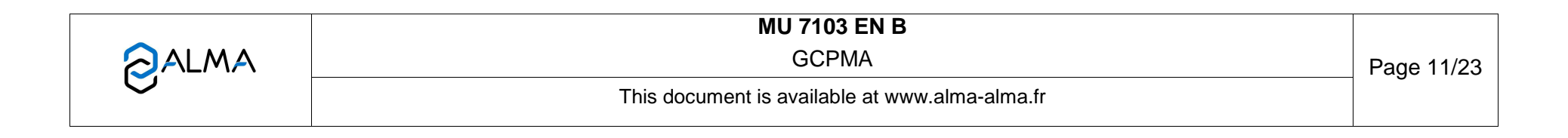

# 5 SUPERVISOR MODE Image: state state

# 5.1 Menu CALIBRATION

This menu allows you to check the accuracy of the measuring system by calculating the measuring device error and the new corrected coefficient. It is possible then to linearize the curve on 2 points of measurement

First, fill the gauge (USER mode) with predetermination of the volume. Switch to SUPERVISOR mode, choose 'CALIBRATION > ENTER GAUGE VOLUME' and validate. Enter the reference volume and validate. The following information is then displayed:

- The signed error in %,
- The coefficient revised as a function of the error,
- The average flow of the delivery.

To linearize the curve, follow these instructions:

- Fill the gauge in high flow [flow<sub>min</sub>×3]≤high flow<[flow<sub>max</sub>], and enter the volume read on the gauge in the menu 'CALIBRATION > ENTER GAUGE VOLUME' as described above;
- Fill the gauge in low flow [flow<sub>min</sub>]≤low flow≤[flow<sub>min</sub>×2], enter the volume read on the gauge in the menu 'CALIBRATION > ENTER GAUGE VOLUME' as described above;

|   | MU 7103 EN B                                   |            |
|---|------------------------------------------------|------------|
|   | GCPMA                                          | Page 12/23 |
| 0 | This document is available at www.alma-alma.fr | Ū          |

 Choose 'CALIBRATION > LINEARISATION/FLOW' and validate. It is then possible to read the coefficients and the flow rates data for the two tests carried out.

If the difference between the coefficients calculated by the MICROCOMPT is too important, the message "BAD DEVIATION (K1/K2)" is displayed. If the difference between the flowrates of the two tests carried out is too low, the message "FLOWRATES TOO CLOSED" is displayed.

If the procedure failed, the following alarms may be displayed:

- 'BAD DEVIATION K1/K2': Correction between both points >0.5%
- 'FLOWRATES TOO CLOSED': High flowrate value needs to be between low flowrate×3 and maximum flowrate
- 'LO-FLOW OUT OF RANGE': Low flowrate value is not between low flowrate and minimum flowrate×1.5
- 'ONLY ONE GAUGE': Only one test has been recorded
- 'NO VALID GAUGE': No test has been recorded.

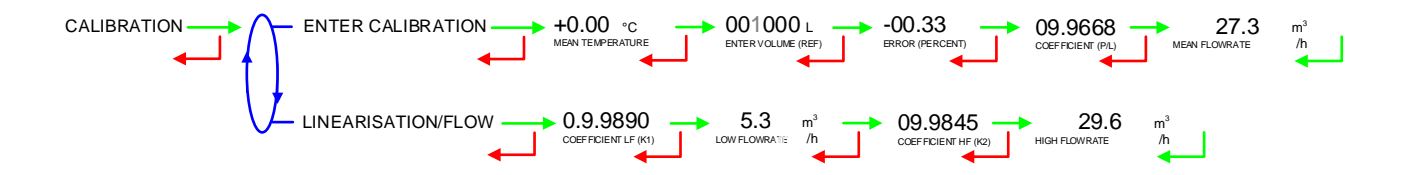

#### 5.2 Menu LANGUAGE

This menu is available if a translation catalogue has been uploaded in the MICROCOMPT.

LANGUAGE (FR)

|  | MU 7103 EN B                                   |            |
|--|------------------------------------------------|------------|
|  | GCPMA                                          | Page 13/23 |
|  | This document is available at www.alma-alma.fr |            |
|  |                                                |            |

# 5.3 Menu PRODUCTS SETTINGS

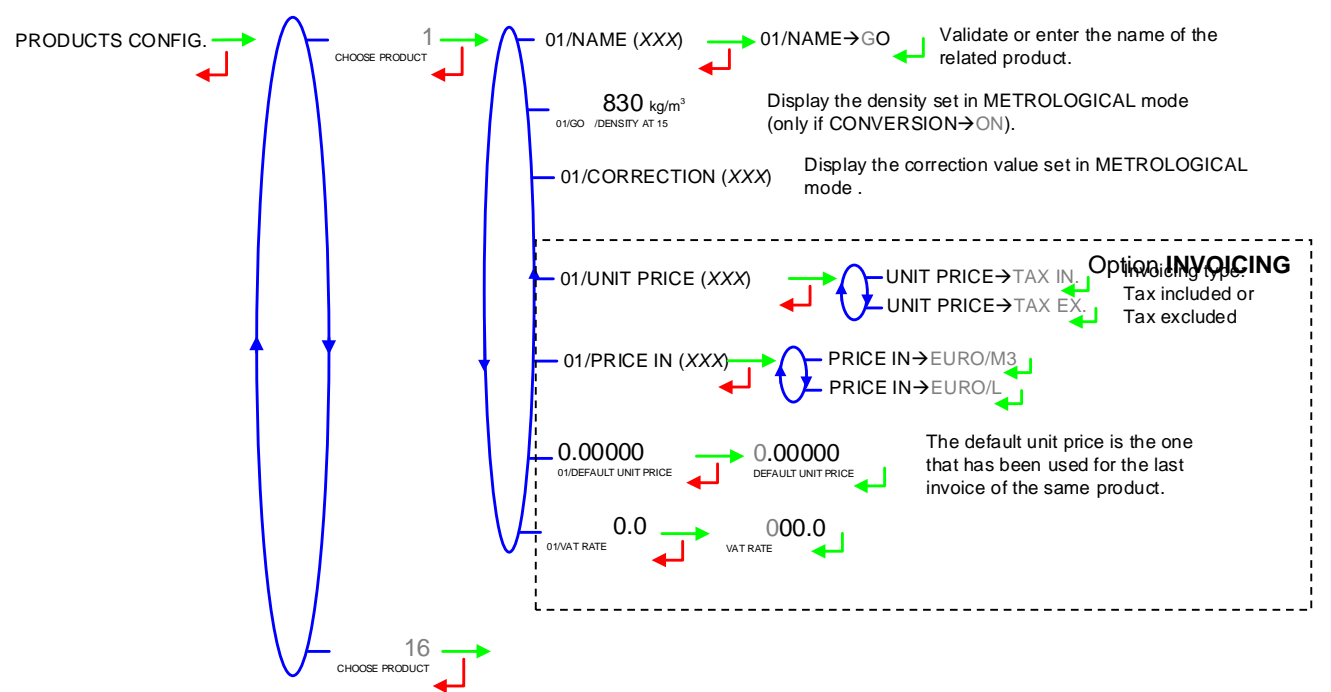

## 5.4 Menu PRINTER SETTING

Choose the format for the delivery ticket.

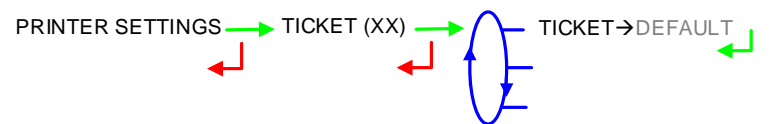

#### 5.5 Menu MODE

MODE (XX) → MODE→SUPERVISOR MODE→AUTONOMOUS MODE→CONTROL

## 5.6 Menu TIME ADJUSTMENT

Date and time are set in METROLOGICAL mode. The time may be adjusted  $(\pm 2h)$  once a day through this menu.

TIME ADJUSTMENT 14.41

| MU 7103 EN B                                   |            |
|------------------------------------------------|------------|
| GCPMA                                          | Page 14/23 |
| This document is available at www.alma-alma.fr |            |

# 5.7 Menu PARAMETERS

The configuration of the measuring system is displayed. It depends on the options that have been activated.

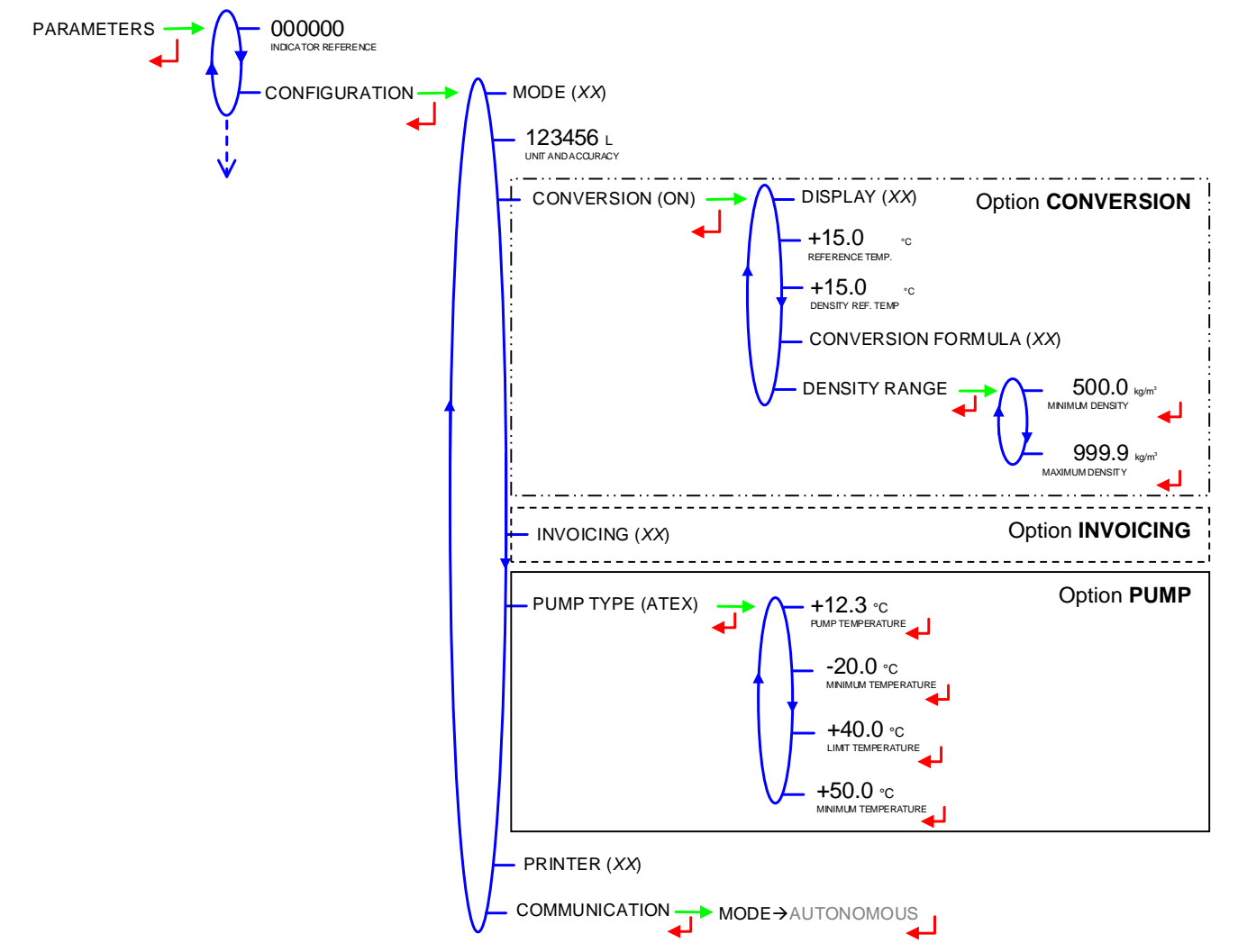

|  | MU 7103 EN B<br>GCPMA                          | Page 15/23 |
|--|------------------------------------------------|------------|
|  | This document is available at www.alma-alma.fr |            |
|  |                                                |            |

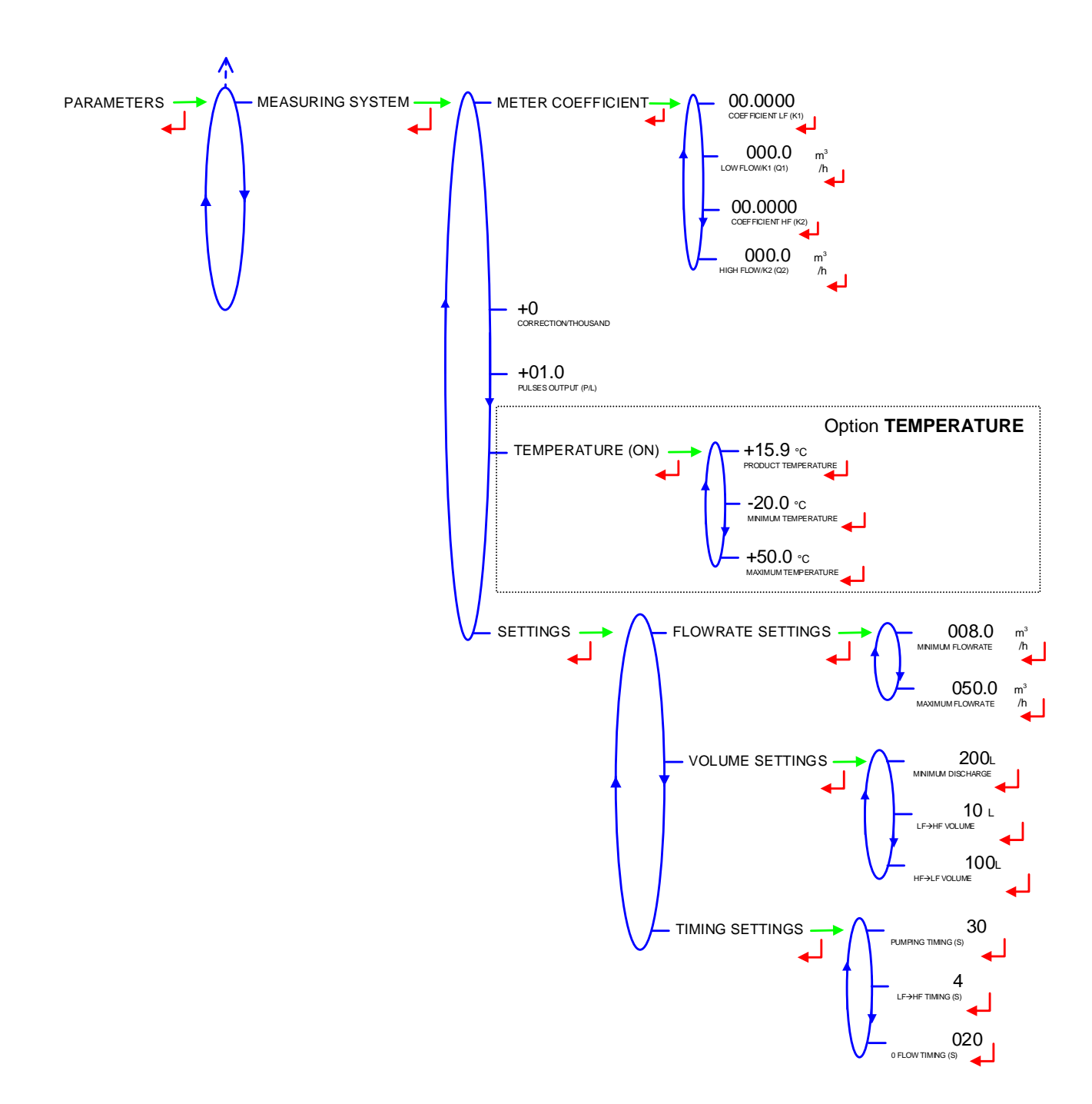

|               | MU 7103 EN B                                   |            |
|---------------|------------------------------------------------|------------|
| <b>O</b> ALMA | GCPMA                                          | Page 16/23 |
|               | This document is available at www.alma-alma.fr |            |

# 6 METROLOGICAL MODE

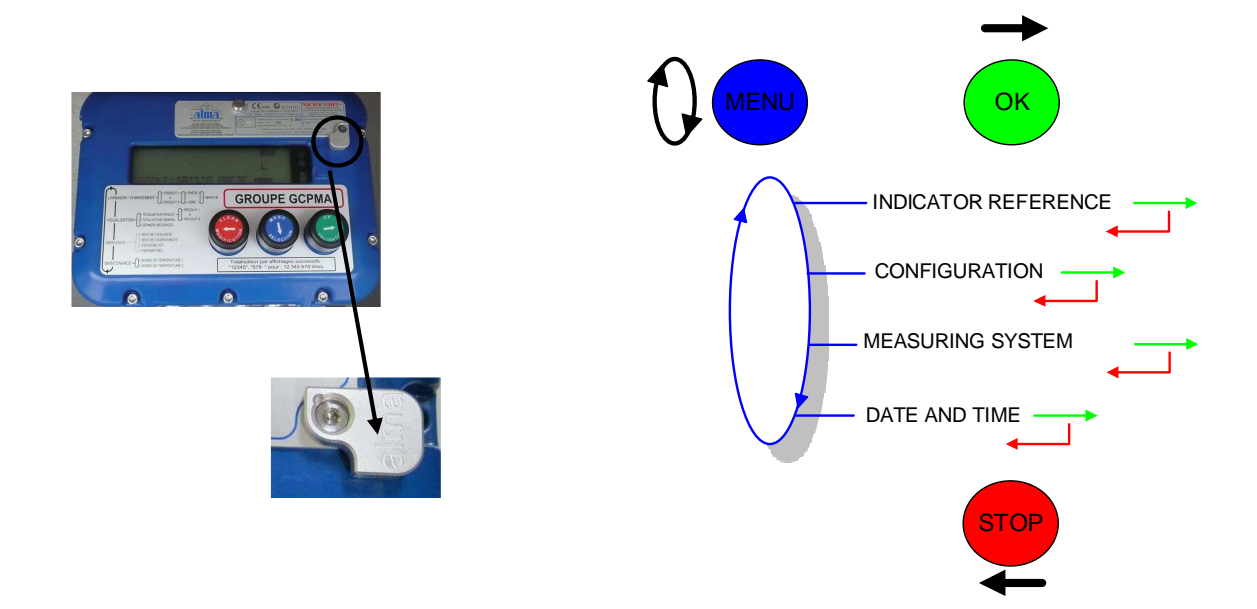

# 6.1 Menu INDICATOR REFERENCE

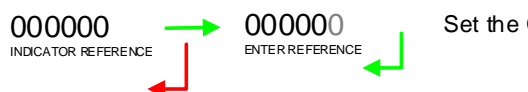

Set the GCPMA serial number

# 6.2 Menu CONFIGURATION

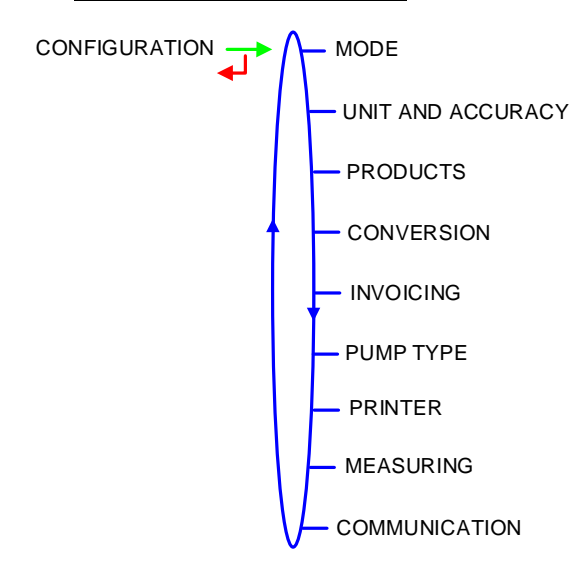

| MU 7103 EN B<br>GCPMA                          | Page 17/23  |
|------------------------------------------------|-------------|
| This document is available at www.alma-alma.fr | 1 490 17720 |

#### 6.2.1 Sub-menu MODE

Choose the operating function of the GCPMA: GCPMA for LOADING or GCPMA for UNLOADING. The PRESET menu allows the activation of the function of preset the volume for the GCPMA for LOADING.

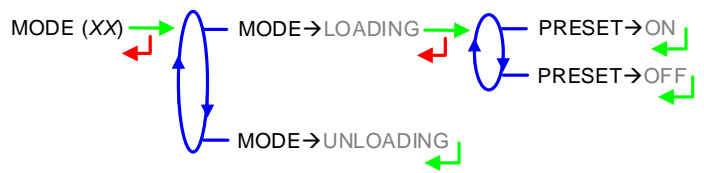

# 6.2.2 Sub-menu UNIT AND ACCURACY

Choose the unit of the flow rate that will be displayed and printed.

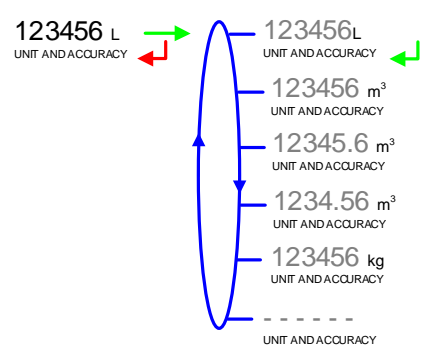

### 6.2.3 Sub-menu PRODUCTS

For each product (from 1 to 16): The density is displayed and can be changed <u>ONLY I</u>F the conversion is activated (CONVERSION $\rightarrow$ ON). The name of the products is set in SUPERVISOR mode. Correction can be applied by selecting CORRECTION $\rightarrow$ ON.

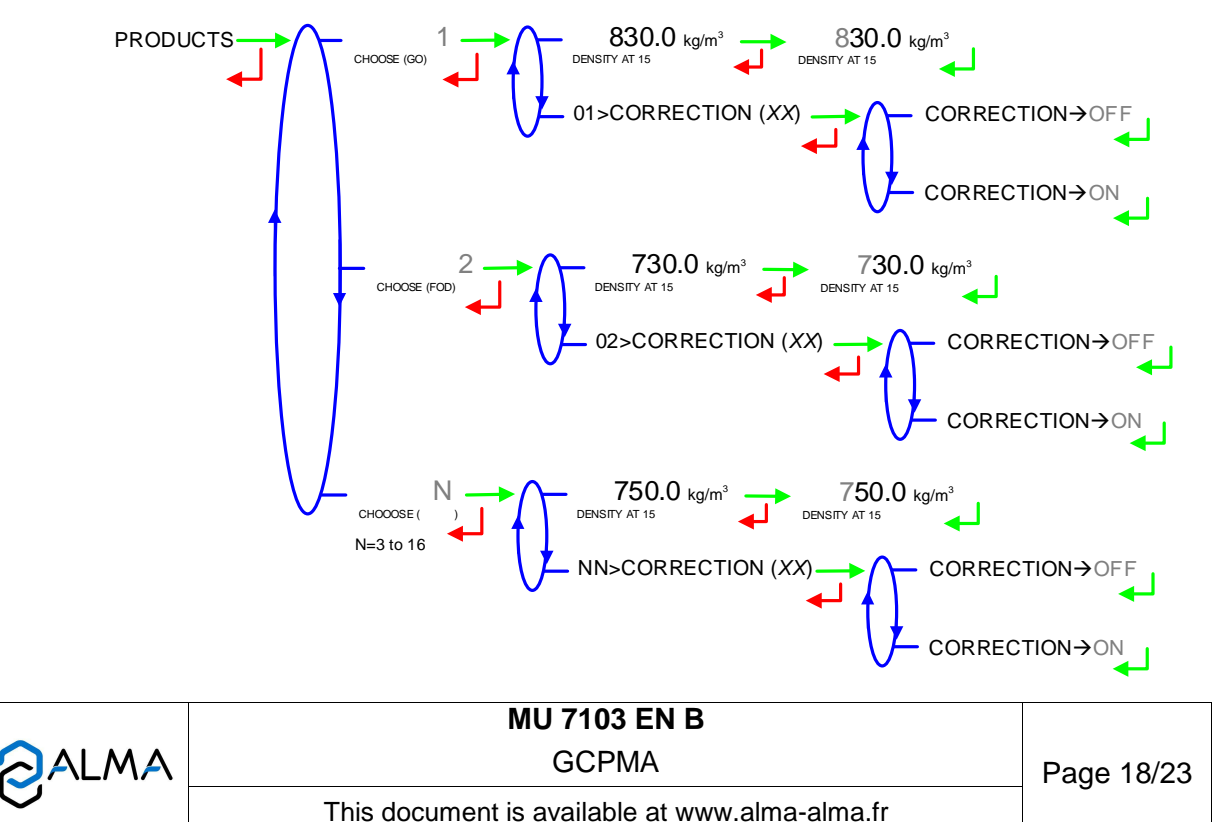

# 6.2.4 Sub-menu CONVERSION

Activation of the 'conversion' option. Choose the volume displayed in user mode:

- VM: volume at temperature (gross volume),
- O VB: volume converted to the reference temperature

Choose 'CONVERSION  $\rightarrow$  OFF' if the volume is not converted.

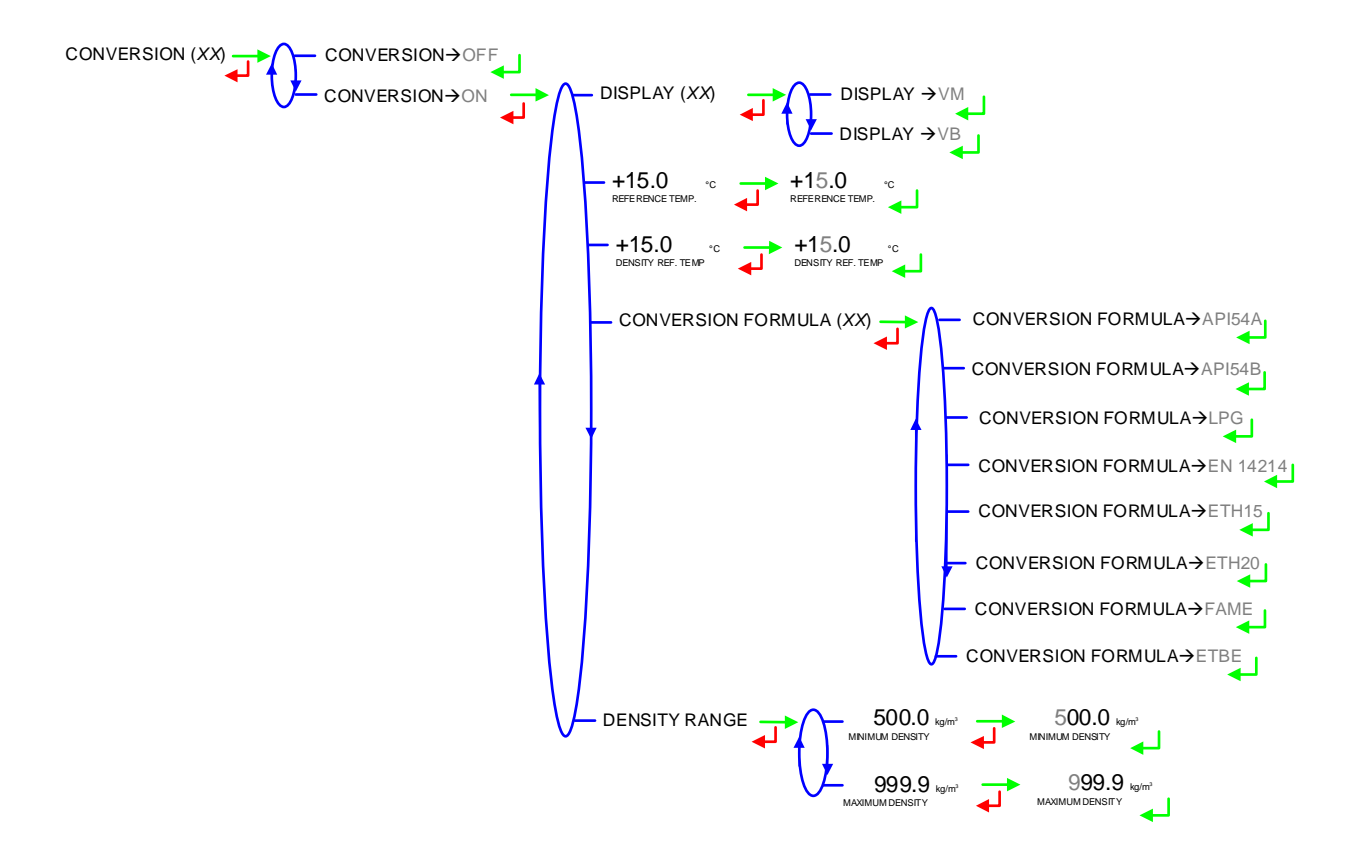

#### 6.2.5 Sub-menu INVOICING

Activation of the 'invoicing' option. The parameters are set in SUPERVISOR mode

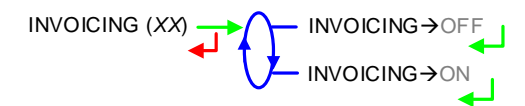

#### 6.2.6 Sub-menu PUMP TYPE

Option PUMP type. Choose the type of pump used: ATEX or NON ATEX. For an ATEX pump, set the temperature values, the limit operating temperature of the pump and the maximum allowed temperature before emergency stop.

|   | MU 7103 EN B                                   |            |
|---|------------------------------------------------|------------|
|   | GCPMA                                          | Page 19/23 |
| U | This document is available at www.alma-alma.fr |            |

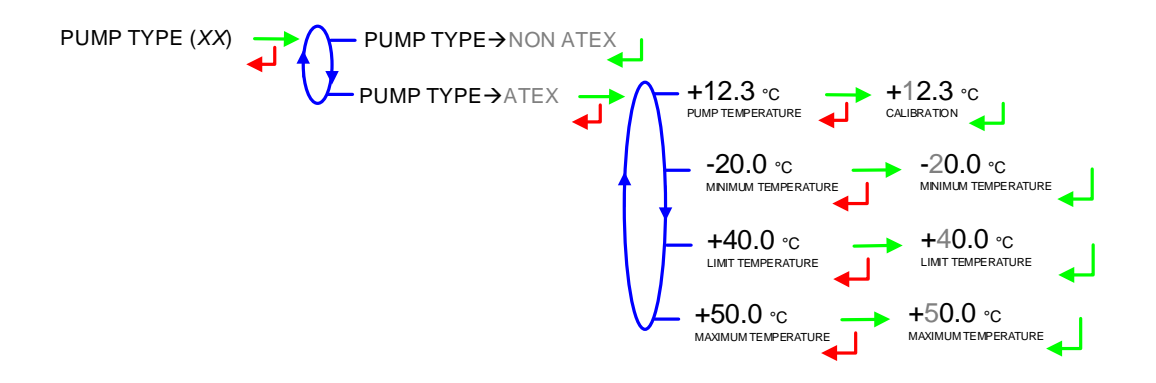

## 6.2.7 Sub-menu PRINTER

Fonctionnement avec imprimante ou non. Impression automatique ou manuelle des documents.

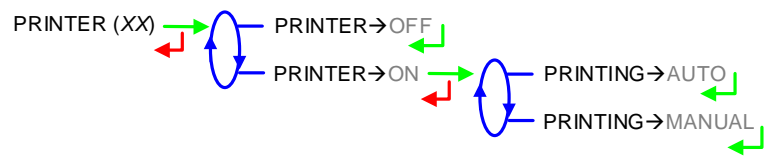

#### 6.2.8 Sub-menu MEASURING

Authorization to start the delivery:

- AUTO: the delivery starts automatically,
- MANUAL: the beginning of the delivery is manual, it must be enabled by pressing OK (green button).

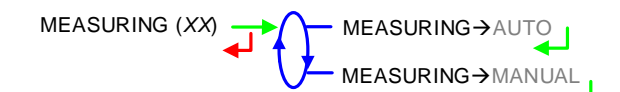

## 6.2.9 Sub-menu COMMUNICATION

Choose the communication mode.

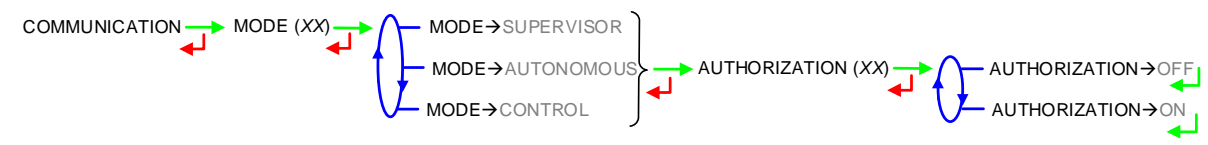

|   | MU 7103 EN B                                   |            |
|---|------------------------------------------------|------------|
|   | GCPMA                                          | Page 20/23 |
| C | This document is available at www.alma-alma.fr |            |

### 6.3 Menu MEASURING SYSTEM

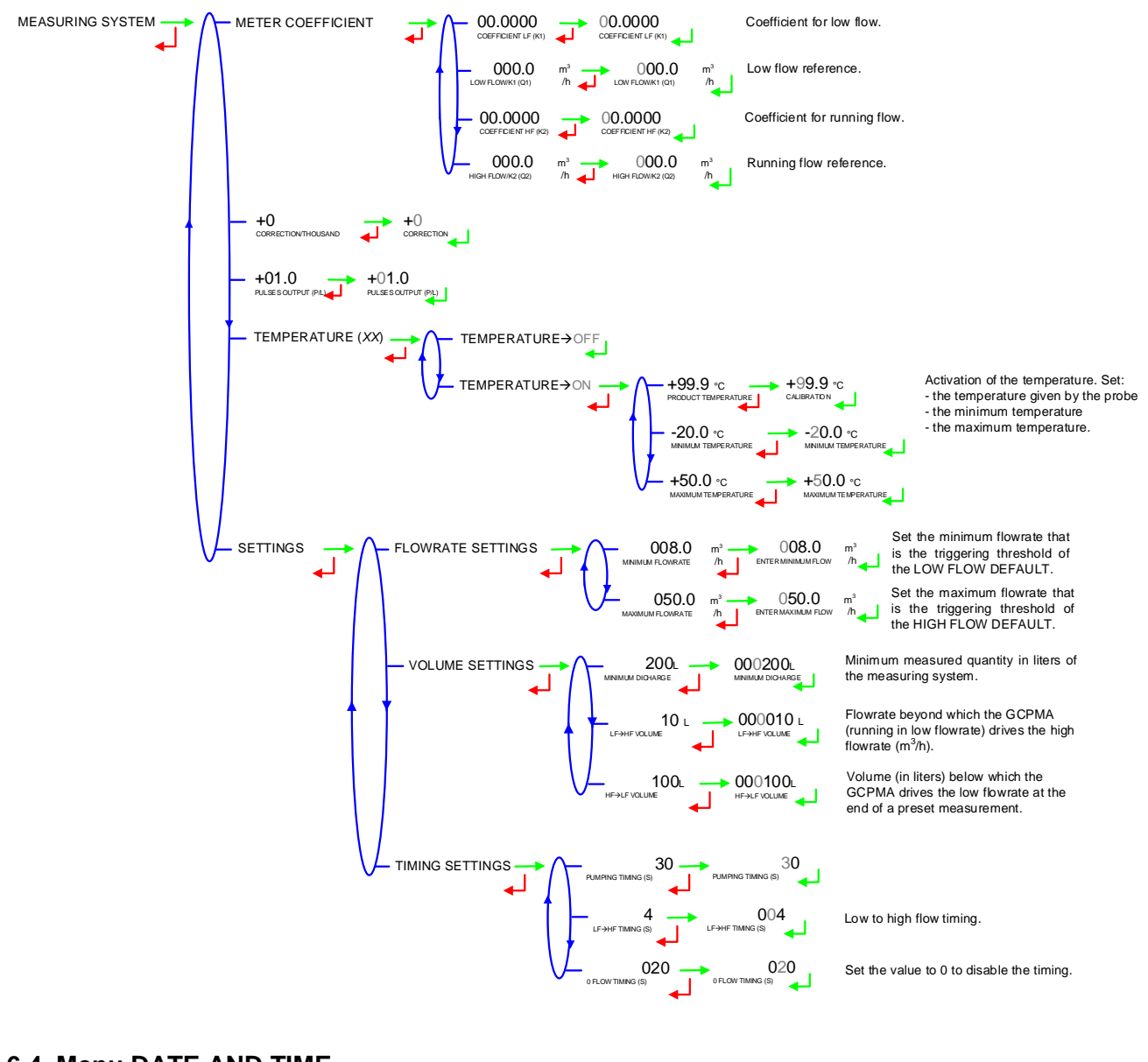

6.4 Menu DATE AND TIME

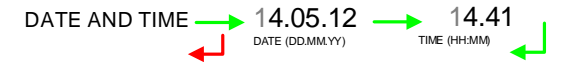

Enter the day, the month and the year, and then enter hour and minutes.

|   | MU 7103 EN B                                   |            |
|---|------------------------------------------------|------------|
|   | GCPMA                                          | Page 21/23 |
| U | This document is available at www.alma-alma.fr |            |

# ANNEX

**PARAMETERS**:

Print the calculator parameters

# SUMMARY:

2

Print the daily summary

| GCPMA 4027<br>Version 01.05.00 of 17.01.13<br>Printed on the 21/01/13 at 15h40<br>Indicator: 03201 | GCPMA 4027<br>Version 01.05.00 of 17.01.13<br>Printed on the 21/01/13 at 15h40<br>Indicator: 03201                                                                                                    |  |
|----------------------------------------------------------------------------------------------------|----------------------------------------------------------------------------------------------------|--|
| Summary<br>of measurements of 21/01/13<br>Day 021 003 memorised results                            | Mode: loadingUnit and accuracy: 123456 LConversion: ouiDisplay: VmInvoicing: onBump: atox                                                                                                    |  |
| **** DAILY TOTALISERS ****<br>GO (01) : 00000998 L +13°C<br>FOD (02) : 00002408 L +13°C            | Pump       : atex         T pump       : 10.0°C         T min       : -20.0°C         T limit       : 40.0°C         T max       : 50.0°C         Printer       : on                                                                                                    |  |
| Total from 1 to 2: 00003406 L                                                                      | Authorization : off<br>Embedded computing: off<br>Measuring system<br>Coefficient K1 : 09.8148p/l<br>Flowrate Q1 (PD) : 5.5m3/h                                                                                                    |  |
| ************************************                                                               |                                                                                                    |  |
|                                                                                                    | ************ SETTINGS ************                                                                                                    |  |
|                                                                                                    | Flowrate:<br>Minimum flowrate : 8.0 m3/h<br>Maximum flowrate : 50.0 m3/h<br>Volume:<br>Minimum discharge : 200 L<br>LF->HF volume : 10 L<br>HF->LF volume : 100 L<br>Timing:<br>LF->HF TIMING (s) : 4<br>0 flow timing (s) : 30<br>************************************ |  |
|                                                                                                    | Namesdensity at 15CorrectionGO(830 kg/m3)offFOD(730 kg/m3)off                                                                                                    |  |

|     | MU 7103 EN B                                   |
|-----|------------------------------------------------|
| LMA | GCPMA                                          |
|     | This document is available at www.alma-alma.fr |

# TOTALISER:

Print the general totaliser

# EVENTS RECORDED:

Print the events recorded

GCPMA 4027 Version 01.05.00 of 17.01.13 Printed on the 21/01/13 at 15h40 Indicator: 03201 62 recording(s) 12:38:14 Param@27= 75 12:37:59 Param@14= 1 12:37:48 Param@25= 85 12:37:35 Param@13= 1 12:36:52 high pump temp. ...

11:45:16 Switch on

|   | MU 7103 EN B                                   |            |
|---|------------------------------------------------|------------|
|   | GCPMA                                          | Page 23/23 |
| U | This document is available at www.alma-alma.fr | Ū          |
|   |                                                |            |